#### 1. เข้า <u>http://privus.fda.moph.go.th</u>

| 🔴 Mozilla Firefox Start Page x +   |   | • | 0    | 9   |
|------------------------------------|---|---|------|-----|
| ↑     ○     privus.fda.moph.go.th/ | + |   | ~    | ≡   |
|                                    |   | n | nozi | lla |

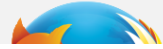

เลือก ผู้ประกอบการ

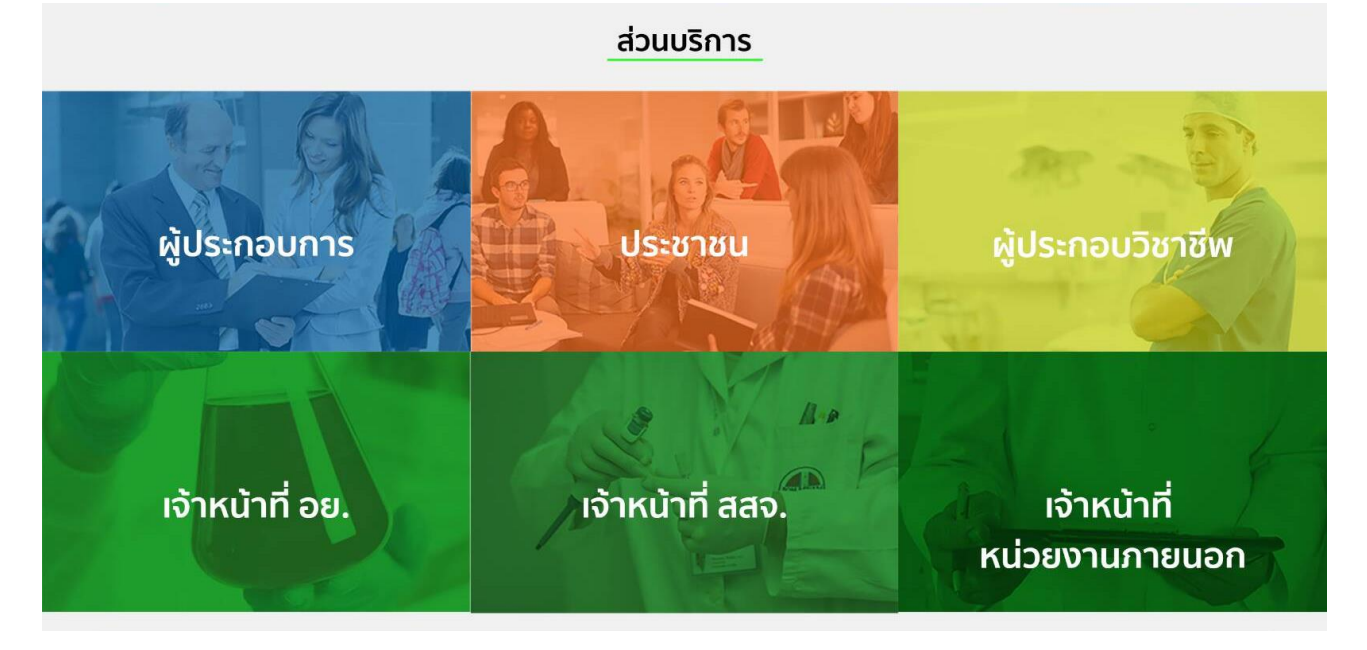

3. กรอก Username และ Password ของ OpenID (รหัส OpenID เป็นรหัสเดียวกันกับที่ใช้ตอนยื่น LPI )

#### 4. เลือกชื่อ **บริษัท**

| หน้าหลัก Logout                                  | ۹ 🛓                                                             |
|--------------------------------------------------|-----------------------------------------------------------------|
| ระบบ OPEN ID                                     | ฮินดีต้อนรับ : นาเ ซ์ <sub>ชนิจำใช้</sub>                       |
| กลุ่มสิทธิ์การเช้าใช้ระบบ<br>สำหรับ ผู้ประกอบการ | ท่านทำลังทำงานในฐานะของ<br>(กรุณาเลือกกลุ่มสิทธิที่ท่านต้องการ) |
| Ing                                              |                                                                 |

หมายเหตุ : กรณีเป็นผู้รับมอบอำนาจหลายบริษัท จะขึ้นชื่อบริษัทที่ได้รับมอบอำนาจมาทั้งหมด

5. เลือก "มาตรา 27" (กรณีมีระบบเดียว ระบบจะข้ามไป ข้อ 6.)

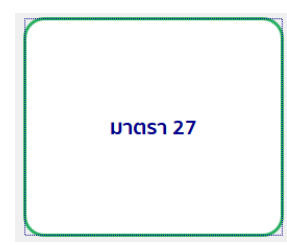

## เมื่อเข้าเงื่อนไขให้เลือกที่ใช่ และ คลิก ตกลง

| ชื่อ-นามส | SKYNET มาตรา 27                                                                                                    |
|-----------|----------------------------------------------------------------------------------------------------|
|           | DATA                                                                                                    |
|           | ยอมรับข้อตกลง                                                                                                    |
|           | หลิตภัณฑ์ของท่านเป็นเครื่องมือแพทย์ ซึ่งหมายรวมถึง อุปกรณ์เสริมด้วย ใช่หรือไม่: 💿 ไช่ 🔿 ไม่ใช่<br>*เครื่องมือ เหรือไข้ เครื่องกล วัตถุที่ไข้ไส่เข้าไปในร่างกาบ น้ำยาที่ใช้ตรวจในหรือ นอกห้องปฏิบัติการ ผลิตภัณฑ์ ซอฟต์แวร์ หรือวัตถุอื่นใด ที่ผู้ผลิตหรือเจ้าของผลิตภัณฑ์มุ่งหมาย เฉพาะสำหรับใช้อย่างหนึ่งอย่างโตกับ<br>มนุษย์หรือสัตว์สังต่อไปนี้ ไม่ว่าจะใช้โดยกำหั ใช้ร่ามกัน หรือ ใช้ประกอบกับสิ่งชื่นใด<br>(ก) วินิฉย์ ป้องกัน คิดคาม กับจั บรรเทา หรือวัทยาโรค (ย) วิมิฉข้อ คิดคมน บำบัด บรรเทา หรือรักษาการบาคเจ็บ (ค) ตรวจสอบ ทดแทน แก้ไข คัดแปลง พบุง ค้ำ หรือจุนด้านกายวิภาคหรือกรบรากการ<br>ร่างกาย (d) ประกับประดอบหรือรับชีวิก (e) คุมกำเนิณหรือช่ายการเริญพันธุ์ (a) ช่วยเหลือหรือรักษาการบาคเจ็บ (ค) ตรวจสอบ ทดแทน แก้ไข คัดแปลง พบุง ค้ำ หรือจุนด้านกายวิภาคหรือกรบรากการ พางสรีระของ<br>ร่างกาย (d) ประกับประดอบหรือรับชีวิก (e) คุมกำเนิณหรือช่ายการเริญพันธุ์ (a) ช่วยเหลือหรือร่ายของของตรยะความทุพพลภาพหรือพิการ (g) ให้ข้อมูลจากการตรวจสิ่งส่งตรวจจากร่างกาย เพื่อวัตถุประสงค์ทางการแพทย์<br>หรือ การวิมิฉยั (d) ท่าลานหรือย่ายอื้อส่วนตาม (e)<br>(a) เครื่อมัย เครื่องกล ผลิตภัณฑ์ หรือมือแพทย์ (d)<br>(a) เครื่อมัย เครื่องกล ผลิตภัณฑ์ หรือกลืบให้รัฐณิตอรีบริกษาการกายหนุย์หรือสัตร์ ด้องไม่เกิดจากกระบวนการทางแกลชวิทยา วิทยาภูมิตัดกัน หรือหลอญให้เกิดหลังงานเป็นหลัก<br>ผลสันฤทธิ์ตามตรวนมลุ่งหมายของสิ่งที่กล่าวถึงตาม (c) ซึ่งเกิดขึ้นไม่เกิดจากกระบวนการทางแกลชวิทยา วิทยาภูมิตัดกัน หรือปฏิกิริยานงหลอญให้เกิดหลังงานเป็นหลัก |
|           | ส้ำนักงานคณะกรรมการอาหารและยา กระทรวงสาธารณสุข<br>88/24 เฉมติวานกร์ ๑.มือง จ.นนทบุรี 11000<br>โทรศัพท์ 0-2590-7000                                                                                                    |

กรณีที่สถานที่ไม่ขึ้นหรือขึ้นหน้าจอว่างเปล่าในหน้าจอนี้ให้ แคปหน้าจอและแจ้งเลขนิติบุคคล 13 หลักไปที่

ช่องทาง Email : <u>esubmdcd@gmail.com</u> หรือ Line : @371eojnr

| รายการสถานที่ |       |                                                                                       |   |  |
|---------------|-------|---------------------------------------------------------------------------------------|---|--|
|               | ดับหา |                                                                                       | Q |  |
|               |       |                                                                                       |   |  |
|               |       |                                                                                       |   |  |
|               |       | สำนักงานคณะกรรมการอาหารและยา กระทรวงสาธารณสุข<br>88/24 อนฟรานต์16 เมือง จ.นตาซุ 11000 |   |  |

# 6. เลือกสถานที่ที่จะยื่นคำผลิต หรือนำเข้า

| รายการสถานที่                                |            |                    |
|----------------------------------------------|------------|--------------------|
|                                              | ด้นหา Q    | ]                  |
| ใบอนุญาต :<br>ชื่อสถานที่ :<br>ที่อยู่ :<br> |            | 🕲 ผลิต<br>🕲 ນຳເຫ້າ |
| <ol> <li>เลือก "ผลิต" หรื</li> </ol>         | อ "นำเข้า" |                    |

# รายการสถานที่ ดับขนุญาต: บอนุญาต: ชื่อสถานที่: ที่อยู่:

## 8. เลือก "ยื่นคำขอ"

| รายการเอกสาร |          |               |
|--------------|----------|---------------|
| เลือกสถานที่ | ยื่นคำขอ | ออกใบสั่งชำระ |
| ดันหา        |          | ٩             |

#### 9. หน้าของรายละเอียด

#### 9.1 รายละเอียดของคำขอ

| เลขบัตรผู้ดำเนิน<br>กิจการ |                             |
|----------------------------|-----------------------------|
| ผู้รับอนุญาต               | บริษัท เทสโอลลี่ จำกัดมหาชน |
| ชื่อสถานที่                | อโยธยา                      |
| วัตถุประสงค์               | <u> </u>                    |
| รายละเอียดการยื่น          |                             |

เลขบัตรผู้ดำเนินกิจการ กรอกเลขบัตรประจำตัวประชาชน

วัตถุประสงค์เลือกวัตถุประสงค์ที่จะยื่น โดยการ 🖳

#### 9.2 ข้อมูลผลิตภัณฑ์

| รายเ         | าาร ITI      | EM                               |                                |                     |                 |       |       | เพิ่ม ITEM |
|--------------|--------------|----------------------------------|--------------------------------|---------------------|-----------------|-------|-------|------------|
|              | ลำดับ<br>ที่ | ชื่ออุปกรณ์เสริม/เครื่องมือแพทย์ | รายละเอียดเครื่องมือ<br>แพทย์  | ชื่อผู้ผลิต         | ประเทศผู้ผลิต   | จำนวน | หน่วย |            |
|              | 1            | į.                               |                                |                     | ประเทศผู้ผลิต 🔻 | 0 🗘   |       | ລນ         |
| ม<br>มื่ออุา | ]กรณ์เ       | สริม/เครื่องมือแพทย์             |                                |                     |                 |       |       |            |
| ายด          | ะเอียด       | าเครื่องมือแพทย์                 |                                |                     |                 |       |       |            |
| ชื่อผู้เ     | มลิต         |                                  |                                |                     |                 |       |       |            |
| ไระเ         | ทศ           |                                  |                                |                     |                 |       |       |            |
| จำนว         | าน           |                                  |                                |                     |                 |       |       |            |
| หน่วง        | 2]           |                                  |                                |                     |                 |       |       |            |
|              |              | ** กรถ์                          | นี้มากกว่า 1 รายเ              | าาร ให้กดปุ่        | ม "เพิ่ม ITEM"  | **    |       |            |
|              | 9.3          | s upload เอกสารตาม               | หัวข้อ                         |                     |                 |       |       |            |
|              | 9.4          | หลักจาก upload เอเ               | าสารเรียบร้อยแล้               | ว จะได้เลขส์        | อ้างอิง         |       |       |            |
|              |              |                                  |                                | in c                |                 |       |       |            |
|              |              |                                  | SOX-MD                         |                     |                 |       |       |            |
|              |              | ทำ                               | าการบันทึกไฟล์เรียบร้อย<br>MDC | บแล้วรหัสกล่องข<br> | องท่านคือ BOX-  |       |       |            |
|              |              |                                  |                                | ОК                  |                 |       |       |            |
| 10. f        | าด "Oł       | <" ระบบจะกลับไปหน้               | าหลัก                          |                     |                 | _     |       |            |

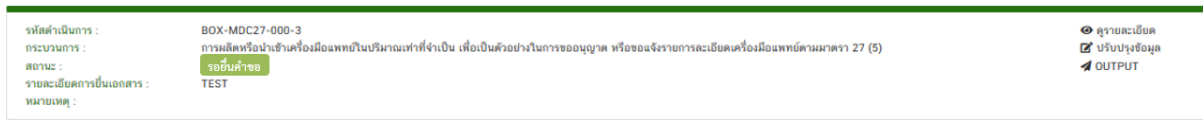

# 11. จากนั้นให้ตรวจสอบข้อมูลอีกครั้ง ให้กด "ดูรายละเอียด"

| รหัสดำเนินการ :<br>กระบวนการ :<br>สถานะ :<br>รายละเอียดการยื่นเอกสาร :<br>หมายเหตุ : | BOX-MDC27-000-3<br>การแล้ตหรือนำเข้าเครื่องมือแพทย์ในบริมาณท่าที่จำเป็น เพื่อเป็นตัวอย่างในการขออนุญาต หรือขอแจ้งรายการละเอียดเครื่องมือแพทย์ตามมาตรา 27 (5)<br><mark>รอยื่นคำขอ</mark><br>TEST | 🕜 ศูรายละเอียด<br>🗭 ปรับปรุงจัดมูล<br>🖋 OUTPUT                           |
|--------------------------------------------------------------------------------------|----------------------------------------------------------------------------------------------------|--------------------------------------------------------------------------|
| 11.1 ំ                                                                               | ักข้อมูลไม่ถูกต้อง ให้กด "ย้อนกลับ"                                                                                                    |                                                                          |
| 11.2 ก                                                                               | เด "ปรับปรุงข้อมูล"                                                                                                    |                                                                          |
| รหัสคำเนินการ :<br>กระบวนการ :<br>สถานะ :<br>รายละเอียดการยื่นเอกสาร :               | BOX-MDC27-000-3<br>การผลิตหรือนำเข้าเครื่องมือแพทย์ในปริมาณเท่าที่จำเป็น เพื่อเป็นตัวอย่างในการขออนุญาต หรือขอแจ้งรายการละเอียดเครื่องมือแททย์ตามมาตรา 27 (5)<br>รอยื่นคำขอ<br>TEST             | <ul> <li>ອຸ່ງານສະເລີຍຄ</li> <li>ນ້ຳນປູຈອ້ອມູຄ</li> <li>OUTPUT</li> </ul> |

11.3 หลักจากแก้ไขเรียบร้อยแล้ว ให้กด "บันทึก"

สถานะ : รายละเอียดการยื่นเอกสาร : หมายเหตุ :

#### 12. ถ้าข้อมูลถูกต้อง ให้กด "ส่งข้อมูล"

| รายการเอกสาร                         |                                          |          |
|--------------------------------------|------------------------------------------|----------|
| หัวข้อเอกสาร                         | ชื่อไฟล์                                 |          |
| คำขอตามแบบ ย.พ. 1                    | คำขอนำเข้าเครื่องมือแพทย์ แบบ ย.พ. ๑.pdf | ดูเอกสาร |
| หนังสือรับรองของผู้ผลิตหรือผู้นำเข้า | คำขอนำเข้าเครื่องมือแพทย์ แบบ ย.พ. ๒.pdf | ดูเอกสาร |
| ย้อนกลับ ยกเลิกคำขอ ส่งคำขอ          |                                          |          |

#### 13. เมื่อคลิกส่งคำขอแล้ว สถานะจะเป็นส่งคำขอเรียบร้อยแล้ว

| รหัสคำเมินการ :<br>กระบวนการ :<br>สถานะ :<br>รายละเฉียดการขึ้นเอกสาร :<br>หมายเหตุ : | BOX-MDC27-000-3<br>การผลิตหรือนำเข้าเครื่องมือแพทย์ในบริมาณเท่าที่จำเป็น เพื่อเป็นตัวอย่างในการขออนุญาต หรือขอแจ้งรายการละเอียดเครื่องมือแพทย์ตามมาตรา 27 (5)<br>สงดำรอเรียบร้อยแล้ว<br>TEST | ໍ ອີ ດູຈານຄະເວັນດ<br>ເ⊿ີ ປຈັບປຈະຮັດມູຄ<br>✔ OUTPUT |
|--------------------------------------------------------------------------------------|----------------------------------------------------------------------------------------------------|----------------------------------------------------|
|--------------------------------------------------------------------------------------|----------------------------------------------------------------------------------------------------|----------------------------------------------------|

ในสถานะนี้ให้รอเจ้าหน้าที่พิจารณาภายใน 7 วันทำการ

15.หลังจากชำระเงินแล้ว สถานะจะเป็นเป็น อนุมัติคำขอ คลิกที่ OUTPUT เพื่อปริ้นใบ ย.พ.

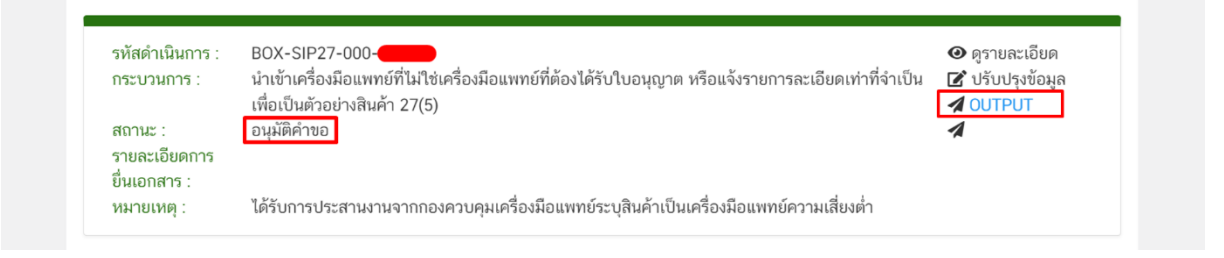

กรณีสถานะเป็นคืนคำขอ ให้สังเกตเหตุผลในช่องหมายเหตุ จากนั้นดำเนินการแก้ไขตามที่เจ้าหน้าที่หมาย เหตุและยื่นเข้ามาในระบบใหม่ กรณีไม่เข้าใจหมายเหตุให้แคปหน้าจอพร้อมแจ้งเลขอ้างอิงไปทาง เจ้าหน้าที่ที่กลุ่มงานมาตรา 27 ทางช่องทาง Email : <u>ep.alert01102561@gmail.com</u>

| 1130 0 3 1611 13 . | หาง เพื่อเป็นตัวอย่างสินค้า 27(5) | र्व OUTPUT |
|--------------------|-----------------------------------|------------|
| สถานะ :            | คืนคำขอ                           | 1          |
| รายละเอียดการ      |                                   |            |
| ยีนเอกสาร :        |                                   |            |
| หมายเหตุ :         |                                   |            |

14.หลังจากเจ้าหน้าที่พิจารณาแล้วสถานะจะเปลี่ยนเป็น **อนุมัติคำขอ** คลิกที่ OUTPUT เพื่อปริ้นใบ ย.พ.

| เน็นการ : BOX-MDC27-000-3<br>มการ : การผลิตหข้อนำเข้าเครื่องมือแพทย์ในบริมาณเท่าที่จำเป็น เพื่อเป็นด้วอย่างในการขออนุญาต หรือขอแจ้งรายการละเอียดเครื่องมือแพทย์ตามมาตรา 27 (5)<br>:: อยุ <mark>มิพิรอข่าระเงิน</mark><br>เมื่อตารบิ้นเอกสาร : TEST<br>ฟตุ : |                                           |                                           | 🥹 ຄູรາຍສະເວີຍ<br>🖪 ປຈັນປຣຸຈສົລ<br>🔏 OUTPUT |
|----------------------------------------------------------------------------------------------------|-------------------------------------------|-------------------------------------------|--------------------------------------------|
| อย่างหน้าใบ ย.พ.๑                                                                                                    |                                           |                                           |                                            |
|                                                                                                    |                                           | แบบ ย.พ ๑                                 |                                            |
|                                                                                                    |                                           | เลขรับที่ 640                             |                                            |
|                                                                                                    |                                           | ลงวันที่ 2564                             |                                            |
|                                                                                                    |                                           | ผู้รับคำขอ                                |                                            |
|                                                                                                    |                                           | (สำหรับเจ้าหน้าที่เป็นผู้กรอก)            |                                            |
| คำขอ [ ] ผลิต [ ] นำเข้า เครื่องมือแพทย์ที                                                                                                    | ที่ได้รับการยกเว้นตามมาตรา ๒๗ (d          | ະ) (ວ) ແລະ (๗)                            |                                            |
| แห่งพระราชบัญญัติเครื่องมือแห                                                                                                    | พทย์ พ.ศ. ๒๕๕๑ และที่แก้ไขเพิ่ม           | เติม                                      |                                            |
|                                                                                                    | เป็นเหลี่ สำ                              | ขัดงางเอกษุตรรงเการอาหารและยา             |                                            |
|                                                                                                    | เขยนท ต<br>                               | 2564                                      |                                            |
|                                                                                                    | d 1471                                    | 2501                                      |                                            |
| ข้าพเจ้า นาย                                                                                                    | อายุ                                      | ปี สัญชาติ                                |                                            |
| บัตรประจำตัวประชาชน/หนังสือเดินทาง เลขที่ TR                                                                                                    | ออกให้ ณ                                  |                                           |                                            |
| ขอ 🗌 ผลิต🖉 น้ำเข้า เครื่องมือแพทย์ ในนามของ 🗍 ข้าพเจ้า 🗌 นิติบุคคลา่                                                                                                    | นิติบุคคล(ระบุชื่อ) บริษัท                | จำกัด                                     |                                            |
| โดยมี ข้าพเจ้า เป็นผู้ดำเนินกิจการ/ดำเนินการ ตั้งอยู่เลขที่                                                                                                    |                                           |                                           |                                            |
| ที่อยู่ผู้นำเขาเลขที่                                                                                                    |                                           | 9                                         |                                            |
| มีรายละเอียดดังนี้                                                                                                    |                                           |                                           |                                            |
| ๑. วัตถุประสงค์การผลิต / นำเข้า เครื่องมือแพทย์ที่ได้รับการยกเว้น (เลือกเพียง)                                                                                                    | ยงหนึ่งกรณี)                              |                                           |                                            |
| <ul> <li>มาตรา ๒๗ (๕)</li> <li>ผลิต ไม่าเข้า</li> </ul>                                                                                                    |                                           |                                           |                                            |
| 🗌 เป็นตัวอย่างในการขออนุญาติ/แจ้งรายการละเอียด                                                                                                    | 🗌 เป็นตัวอย่างสินค้า                      |                                           |                                            |
| 🚺 เป็นตัวอย่างส่งทดสอบ / ตรวจวิเคาระห์ประกอบการขออนุญาต /                                                                                                    | / แจ้งรายการละเอียด / จดแจ้ง / หนังสือ    | รับรองอื่นๆ                               |                                            |
| จัดบิทรรศการ                                                                                                    | 🗌 การศึกษา / การเรียนเ                    | าารสอน                                    |                                            |
| 🗌 จัดนิทรรศการแสดงนวัตกรรมเชิงประวัติศาสตร์ของการออกแบบเ                                                                                                    | และศึกษาเทคโนโลยีทางการแพทย์              |                                           |                                            |
| วิจัยทางคลินิก                                                                                                    | 🗌 วิจัยและพัฒนาเครื่องม์                  | iอแพทย <i>์</i> ที่มีใช่การวิจัยทางคลีนิก |                                            |
| ไว้เคราะห / ทดสอบคุณภาพมาตราฐาน                                                                                                    |                                           |                                           |                                            |
| มาตรา ๒๙ (๖) นาเขาสาหรบผูปวยหรอสตวเฉพาะราย                                                                                                    |                                           |                                           |                                            |
| มาตรา ๒๙ (๙) ผสตเครองมอแพทยเพยเบนต่วยยางเนการสงอยก                                                                                                    | (หากปีหลายรายการ ให้ฉัดทำเป็บแลกล         | (15(19191))                               |                                            |
| C. 20 Q 2 IOTT 1201 20 AD CONTRIDUCED OF A 24 A TO C MEN V I I TO T                                                                                                    | (N IIIN NET OF IOTTE EN WITH TEO BEOTE    | 1 # 6614 U/                               |                                            |
| ๓. พร้อมคำขอนี้ ข้าพเจ้าได้แนบเอกสารต่างๆ พร้อมหนังสือรับรองมาประกอ                                                                                                    | บการพิจารณา                               |                                           |                                            |
| กรณีเป็นผู้กระทำการแทนให้แนบหนังสือมอบอำนาจให้กระทำการ                                                                                                    | แทน / หนังสือรับรองการจดทะเบียนของ        | บริษัท หรือห้างหุ้นส่วน แล้วแต่กรณี       |                                            |
| ข้าพเจ้าขอให้การรับรองว่า การผลิต / นำเข้าเครื่องมือแพทย์ดังกล่                                                                                                    | าวของข้าเจ้าในครั้งนี้เป็นการผลิต / นำเข้ | า ตามวัตถุประสงค์ที่ระบุ                  |                                            |
| ขางตนเทานั้น ขาพเจ้าจะปฏิบัติตามคำรับรองที่ใดให้ไวทุกประการ หากดำเนิน                                                                                                    | เการฝาฝืน ขาพเจารับทราบและยินดีรับโท      | ษตามกฎหมายทุกประการ                       |                                            |
|                                                                                                    | ลายมือชื่อ                                | ผ้ยื่นคำขอ                                |                                            |
|                                                                                                    | (                                         | ······ )                                  |                                            |
| 4                                                                                                    |                                           |                                           |                                            |
| ทสธ                                                                                                    |                                           | สำนักคณะกรรมการอาหารและยา                 |                                            |
|                                                                                                    | วันที่                                    | กระทรางสาธารณสุข<br>11 ก.พ. 2564          |                                            |
| อนุญาตให้ได้รับการยกเว้นตาม                                                                                                    |                                           |                                           |                                            |
| 🖌 มาตรา ๒๙ (๕) 🗌 มาตรา ๒๙ (๖) 🗌 มาตรา ๒                                                                                                    | ๗ (๗) แห่งพระราชบัญญัติเครื่องมือแพทย่    | ์ พ.ศ. ๒๕๕๑ และที่แก้ไขเพิ่ม              |                                            |
|                                                                                                    | ลายมือชื่อ สำนักงานคณะกรรมการอา           | หารและยา                                  |                                            |
|                                                                                                    | ( สำนักงานคณะกรรมการอา                    | หารและยา )                                |                                            |
|                                                                                                    | ตำแหน่ง                                   |                                           |                                            |

เมื่อได้ใบ ย.พ. แล้ว สามารถยื่น LPI ได้ โดยสามารถดูขั้นตอนการยื่นตามลิ้งค์ <u>https://bit.ly/2Yz4fdR</u> ช่องทางติดต่อปรึกษาทางเจ้าหน้าที่กองด่าน 025907350 หรือ 025907077